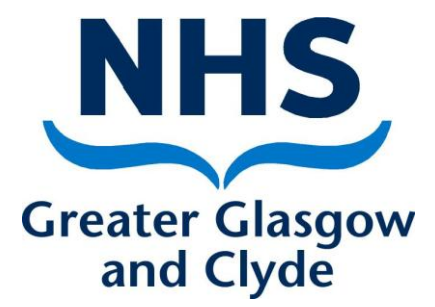

# NEO 360 Naloxone Module User Guide

Author Approved By Date Approved Date for Review Version Replaces version Amanda Laird NHS GGC Addiction Pharmacy Team 11/11/2020 11/11/2022 2.0 1.0

## **CONTENTS**

| ACCESSING THE MODULE                                 | Page 3  |
|------------------------------------------------------|---------|
| CLIENT DETAILS                                       | Page 4  |
| RISK DETAILS                                         | Page 5  |
| TRAINING DETAILS                                     | Page 6  |
| INITIAL SUPPLY OR RESUPPLY?                          | Page 7  |
| INITIAL SUPPLY                                       | Page 8  |
| RESUPPLY                                             | Page 9  |
| RESUPPLY (existing NEO Naloxone Module registration) | Page 11 |
| REPORTING & CLAIMS                                   | Page 12 |
| USEFUL NUMBERS                                       | Page 12 |

## **ACCESSING THE MODULE**

- <u>https://glasgow.neo360.systems/Secure</u>
- Enter personal login and password details.
- To access the naloxone module from the main screen, click on "naloxone".
- Ascertain if the person receiving a supply is
  - Person at risk of future opioid overdose (i.e. a current or previous history of opioid use)
  - Family member or friend of someone at risk
  - o Individual likely to witness an opioid overdose

and select the appropriate option from the drop down menu

- Select gender and input 1<sup>st</sup> initial of first name and 1<sup>st</sup> and 4<sup>th</sup> initials of surname followed by date of birth in dd/mm/yyyy format.
- Put an asterisk \* if there is no fourth initial of surname.
- Click find. If no client is found select new.

| UK L<br>NHS GREATER GLASGOW AND CLYDE - BOND PHARMACY<br>CHANGE DETAILS & STAFF @ REPORTS & REFERRAL @ NEWS                                                                                                    | HOME HELP CLOGOUT<br>Version 8.53.1<br>TEST SYSTEM<br>ogged on as bondpharmacy (Not you?)                                                                                                    |
|----------------------------------------------------------------------------------------------------|----------------------------------------------------------------------------------------------------|
| IEP IEP BATCH<br>TRANSACTION TRANSACTION BLOOD TESTING NALOXONE                                                                                                    | CLIENT<br>DIARY                                                                                                    |
| NALOXONE                                                                                                    |                                                                                                    |
| SEARCH         1. Client Reference Code:         Eg. QW31/12/1990, MP*31/12/1975         Person at Risk         Gender         Sector         Sector | Help      Steps:         1. Please select a gender then         enter in the client id (which is         the 1st initial of their first         name, 1st initial of their         surname, if no 4th initial of         surname a * can be used         followed by date of birth         (dd/mm/yyyy)), then click on         find or new. |
| Copyright © 2007 - 2016 neo360. All Rights Reserved.                                                                                                    |                                                                                                    |
| Privacy Policy   Accessibility   In using Neo you agree to be bound by                                                                                                    | this licence                                                                                                    |

## **CLIENT DETAILS**

- A yellow asterisk indicates that the field requires a mandatory response.
- Record personal details for the client by filling in the required fields.
- Record the address details for the client.
- If the client has no fixed abode then record the postcode as NF1 1
- If the postcode is unknown record **NK01 0**
- Demographic information will only appear for "person at risk"
- The prison detail should NOT be completed, this is only for prison services.
- Data sharing consent will only appear for "person at risk". This consent is to allow the sharing of information with the Information Services Division (ISD) of NHS National Services Scotland. NHS ISD will receive the first initial of the forename, first and fourth initials of the surname, gender and sector postcode i.e. PA1 1. Do not tick the box if the client does not consent. Non-consent is not a barrier to supply.
- Click save & then yes to confirm information is correct.

|                                                            | LS                                                                                                 |  |  |  |
|------------------------------------------------------------|----------------------------------------------------------------------------------------------------|--|--|--|
| * First Name:                                              | Mickey                                                                                             |  |  |  |
| 🚖 Last Name:                                               | Mouse                                                                                              |  |  |  |
| 🚖 Date of Birth:                                           | 29/10/1975                                                                                         |  |  |  |
| 📌 Age:                                                     | 40 years old                                                                                       |  |  |  |
|                                                            | NILS                                                                                               |  |  |  |
| 🚖 Address:                                                 | 10 Disney Street                                                                                   |  |  |  |
| Town / Oitr                                                | Dispoyland                                                                                         |  |  |  |
| Town / City.                                               | Disheyiand                                                                                         |  |  |  |
| Dostcode:                                                  |                                                                                                    |  |  |  |
| Fusicoue.                                                  |                                                                                                    |  |  |  |
| » DEMOGRAPHIC                                              | S DETAILS                                                                                          |  |  |  |
| Ethnicity:                                                 | 1A Scottish                                                                                        |  |  |  |
| Housing Status:                                            | Homeless - temporary/unstable accommodation                                                        |  |  |  |
|                                                            |                                                                                                    |  |  |  |
| » PRISON DETAILS - TO BE COMPLETED BY PRISON SERVICES ONLY |                                                                                                    |  |  |  |
| Prison Release Date:                                       | Prison Release Date: [/_/]  [ (DD/MM/YYYY)                                                         |  |  |  |
|                                                            | CONSENT                                                                                            |  |  |  |
| Please indicate wheth                                      | Please indicate whether consent to share their personal data, with named services, has been given. |  |  |  |
|                                                            | » OPTIONS                                                                                          |  |  |  |
| 💾 Save 🤤 Cancel                                            |                                                                                                    |  |  |  |
|                                                            |                                                                                                    |  |  |  |

## **RISK DETAILS**

- This screen will only appear for a "person at risk".
- Select the most appropriate option from the drop down menus
- Click save & then yes to confirm information is correct.

|                  | NALOXONE<br>RISK DETAILS :: MMS29/10/1975 (M)                         |  |  |
|------------------|-----------------------------------------------------------------------|--|--|
| » NAVIGATION     |                                                                       |  |  |
|                  | 🛕 Client Details 🛛 🖷 Risk Details 🛛 🐺 Training Details 📄 🕃 Supply Det |  |  |
| RISK DETAILS     |                                                                       |  |  |
| Oplate Use:      | - Please Select -                                                     |  |  |
| Overdose:        | - Please Select -                                                     |  |  |
| Dist. Dahardaran | - Plesse Select -                                                     |  |  |

#### **Opiate Use**

| » RISK DETAILS                              |                                                                                                    |  |
|---------------------------------------------|----------------------------------------------------------------------------------------------------|--|
| Opiate Use:<br>Overdose:<br>Risk Behaviour: | - Please Select -<br>Current opioid use<br>ORT (methadone or buprenorphone)<br>Previous opioid use<br>Unknown |  |

#### <u>Overdose</u>

Has the person receiving the supply previously overdosed?

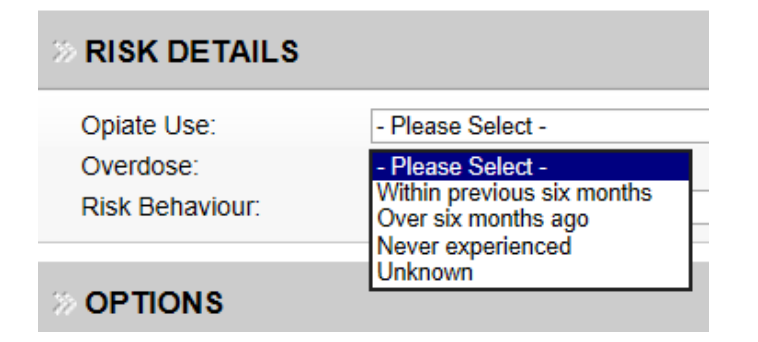

#### <u>Risk Behaviour</u>

| Opiate Use:<br>Overdose: | - Please Select -                                                                                |  |
|--------------------------|--------------------------------------------------------------------------------------------------|--|
| Risk Behaviour:          | - Please Select -<br>Injecting heroin & polydrug use                                             |  |
|                          | Smoking heroin & polydrug use<br>Smoking heroin<br>Polydrug use                                  |  |
| 💾 Save 🤤 Cancel          | Reduced tolerance/Future risk (e.g. maintenance ORT, detox, abstinence, previous use)<br>Unknown |  |

## **TRAINING DETAILS**

- Enter the date naloxone & overdose awareness training was given on by typing in the date or using the calendar function.
- Using the drop down menu select who training was given by (**do not** select external organisation option).

| » TRAINING DETAILS                                                                      |                                                                                                    |  |  |
|-----------------------------------------------------------------------------------------|----------------------------------------------------------------------------------------------------|--|--|
| 🚖 Given / Offered On:                                                                   | 29/07/2016 📑 (DD/MM/YYYY)                                                                                                    |  |  |
| 🚖 Given By:                                                                             | - Please Select -<br>External Organisation                                                                                                    |  |  |
| » TRAINING ELEMEN                                                                       | Community Pharmacy<br>Glasgow Drug Crisis Centre<br>Fixed site IEP                                                                                |  |  |
| <ul> <li>Naloxone One to One</li> <li>Refresher Only</li> <li>Group Training</li> </ul> | Turnaround Paisley<br>218 Project<br>Peer Trainers<br>Family Peer Trainers<br>Community Addiction Team/Drug Service<br>Other e.g. Prison/Hospital |  |  |

• Select the type of training the client received by clicking in the appropriate box.

| » TRAINING ELEMENTS                                                                     |  |  |  |
|-----------------------------------------------------------------------------------------|--|--|--|
| <ul> <li>Naloxone One to One</li> <li>Refresher Only</li> <li>Group Training</li> </ul> |  |  |  |

- Provide the training disclaimer to the client. Confirm that this information has been given and understood by the client by ticking the disclaimer box.
- Click save & then yes to confirm information is correct.

| » TRAINING DISCLAIMERS                                                                                                    |
|----------------------------------------------------------------------------------------------------|
| ★ Information relating to naloxone supply will be shared with participating services and agencies when relevant to the individual's care. Anonymous data will be used for reporting, monitoring and evaluation. |
| » OPTIONS                                                                                                    |
| E Save Cancel                                                                                                    |

## **INITIAL SUPPLY or RESUPPLY?**

- This screen will appear only when it is the first time that the client has been entered onto the NEO Naloxone Module.
- If it is the client's first ever naloxone supply then select 'initial supply option', if the client has previously received a supply of naloxone elsewhere then select 'resupply'.
- You will be asked if you are sure you want to make a supply, click yes.

## NALOXONE SUPPLY OR RESUPPLY? :: MMS29/10/1975 (M)

| » NAVIGATION                                                                        |  |  |  |
|-------------------------------------------------------------------------------------|--|--|--|
| 🙍 Client Details 🧼 Risk Details 🐺 Training Details 🕠 Supply Details                 |  |  |  |
| » PLEASE CHOOSE                                                                     |  |  |  |
| PLEASE INDICATE WHICH TYPE OF TRANSACTION YOU WISH TO MAKE?                         |  |  |  |
| Copyright © 2007 - 2016 neo360. All Rights Reserved.                                |  |  |  |
| Privacy Policy   Accessibility   In using Neo you agree to be bound by this licence |  |  |  |

## **INITIAL SUPPLY**

- Enter the date of supply by clicking on the calendar.
- Enter your name into the supplied by box and select the correct entry from the list shown. If your name does not appear and you are designated to supply naloxone, then please contact the addiction services pharmacy team (see useful numbers).
- Select Prenoxad from the drop down menu, enter in the batch number and expiry date of the medication being provided. (NB It is advisable to type in the expiry date in dd/mm/yyyy format rather than use the calendar facility).
- If a spare supply is being issued then enter supply details in the line below also, to show that 2 kits have been provided and tick the box in the spare column.
- Click save & then yes to confirm supply details are correct.

## » SUPPLY DETAILS

| 😭 Date of Supply | 11/11/2020 📰 (DD/MM/YYYY)                                       |  |
|------------------|-----------------------------------------------------------------|--|
| 😭 Supplied By:   | Amanda Laird, Bond Pharmacy, Sough Hall Avenue, Glasgow, G7 7GL |  |

#### » KITS SUPPLIED

| Qty | Naloxone Kit                         | Batch Number | Expiry Date | Spare        |
|-----|--------------------------------------|--------------|-------------|--------------|
| 1   | Prenoxad 2mg/2ml Prefilled Injection | 121212       | 30/11/2022  |              |
| 2   | Prenoxad 2mg/2ml Prefilled Injection | 121212       | 30/11/2022  | $\checkmark$ |
| 3   | - Please Select -                    |              |             |              |
| 4   | - Please Select -                    |              |             |              |

## >> NOTE

|                 | USED 0 OF 5000 CHARACTERS |
|-----------------|---------------------------|
| » OPTIONS       |                           |
| 💾 Save 🤤 Cancel |                           |

## **RESUPPLY**

- Enter the date of supply by clicking on the calendar.
- Enter your name into the supplied by box and select the correct entry from the list shown. If your name does not appear and you are designated to supply naloxone, then please contact the addiction services pharmacy team (see useful numbers).
- Select Prenoxad from the drop down menu, enter in the batch number and expiry date of the medication being provided. (NB It is advisable to type in the expiry date in dd/mm/yyyy format rather than use the calendar facility).
- If a spare supply is being issued then enter supply details in the line below also, to show that 2 kits have been provided and tick the box in the spare column.
- Select a reason for resupply by clicking in the appropriate circle.
- Click save & then yes to confirm supply details are correct.

## >> RESUPPLY DETAILS

| 😭 Date of Resupply | 11/11/2020 📰 (DD/MM/YYYY)                                       |  |
|--------------------|-----------------------------------------------------------------|--|
| 😭 Supplied By:     | Amanda Laird, Bond Pharmacy, Sough Hall Avenue, Glasgow, G7 7GL |  |

#### **% KITS SUPPLIED**

| Qty | Naloxone Kit                         | Batch Number | Expiry Date | Spare   |
|-----|--------------------------------------|--------------|-------------|---------|
| 1   | Prenoxad 2mg/2ml Prefilled Injection | 1212121      | 22/03/2022  |         |
| 2   | Prenoxad 2mg/2ml Prefilled Injection | 1212121      | 22/03/2022  |         |
| 3   | - Please Select -                    |              |             |         |
| 4   | - Please Select -                    |              |             | <b></b> |

#### **>> REASON FOR RESUPPLY**

Expired

OLost

- Used other (own supply of naloxone used on someone else)
- OUsed self (individual's supply of naloxone was used on themself)
- O Damaged (e.g. opened and used for needles)
- Confiscated
- Unknown

- If the reason for resupply is because of a reported use in an overdose situation (i.e. used on other or used self) then select if an ambulance was called and if the resuscitation attempt was successful, for other resupply reasons click N/A.
- Click save & then yes to confirm supply details are correct.

| » CONCLUSION                |                                                                                            |  |  |  |
|-----------------------------|--------------------------------------------------------------------------------------------|--|--|--|
| Follow on Care:<br>Outcome: | - Please Select -<br>N/A<br>Overdose - Ambulance called<br>Overdose - Ambulance not called |  |  |  |
| » NOTE                      |                                                                                            |  |  |  |
|                             |                                                                                            |  |  |  |
| _                           |                                                                                            |  |  |  |
|                             |                                                                                            |  |  |  |
| H Save 😑 Cancel             |                                                                                            |  |  |  |
|                             |                                                                                            |  |  |  |
| Follow on Care:<br>Outcome: | Overdose - Ambulance not called  - Please Select -                                         |  |  |  |
| » NOTE                      | Overdose - resuscitation successful<br>Overdose - resuscitation not successful             |  |  |  |
|                             |                                                                                            |  |  |  |
|                             |                                                                                            |  |  |  |
| >> OPTIONS                  |                                                                                            |  |  |  |
| H Save 😑 Cancel             |                                                                                            |  |  |  |

#### **RESUPPLY (EXISTING NEO NALOXONE MODULE REGISTRATION)**

- If a previous client naloxone supply has been recorded on the NEO Naloxone Module then any of the tabs can be selected when the client details are entered.
- Risk Details and Training Details can be updated when necessary or click Resupply Details to go directly to the resupply screen.

#### NALOXONE CLIENT DETAILS :: MMS29/10/1975 (M)

|                                                                                                   | 🔝 Client Details 🧼 Risk Details 🖉 Training Details 🕠 Resupply Details |  |  |  |
|---------------------------------------------------------------------------------------------------|-----------------------------------------------------------------------|--|--|--|
|                                                                                                   | AILS                                                                  |  |  |  |
| <ul> <li>★ First Name:</li> <li>★ Last Name:</li> <li>★ Date of Birth:</li> <li>★ Age:</li> </ul> | Mickey<br>Mouse<br>29/10/1975<br>40 years old                         |  |  |  |
| » ADDRESS DETAILS                                                                                 |                                                                       |  |  |  |
| + Addroop:                                                                                        | 10 Dispoy Street                                                      |  |  |  |

• The client's previous supply history will be available to see at the bottom of the resupply screen, toggle between previous and next to look at supplies previously recorded on NEO.

| » HISTORY |                                           |                                 |                 |                     |             |  |
|-----------|-------------------------------------------|---------------------------------|-----------------|---------------------|-------------|--|
| *         | * Created On: Friday, 29                  |                                 | July 2016 16:25 |                     |             |  |
| *         | * Created By: Stuart Bo                   |                                 | Stuart Bond     | t                   |             |  |
| *         | * Site: Bond Phar                         |                                 | nacy            |                     |             |  |
| *         | ★ Date of Supply: Friday, 29 J            |                                 | July 2016       |                     |             |  |
| *         | * Supplied By: Amanda La                  |                                 | Amanda La       | ird (Bond Pharmacy) |             |  |
| G         | Qty                                       | Naloxone Kit                    |                 | Batch Number        | Expiry Date |  |
| 1         |                                           | Prenoxad 2mg/2ml I<br>Injection | Prefilled       | 12345               | 31 Oct 2019 |  |
| 2         | 2 Prenoxad 2mg/2ml Prefilled<br>Injection |                                 | 12345           | 31 Oct 2019         |             |  |
| Ç         | ♦ Previous                                |                                 |                 |                     |             |  |

NB The naloxone supply should only be made under the requirements of the supply framework, individuals issuing supplies must ensure that the client understands how to recognise an opioid overdose and administer naloxone.

#### **REPORTING & CLAIMS**

For Community Pharmacies:

Monthly reports can be accessed via the Report Section, Naloxone Module.

All monthly claims should be made for each calendar month. (i.e. 1<sup>st</sup> to 31<sup>st</sup> inclusive).

#### For all Services:

Reporting options will become available in the near future.

#### **USEFUL NUMBERS**

#### **Useful Contacts for NEO Naloxone Module**

| ADRS.PharmacyTeam@ggc.scot.nhs.uk                  |               |  |  |
|----------------------------------------------------|---------------|--|--|
| Amanda Laird – Addiction Pharmacist                | 07557 012 879 |  |  |
| John Campbell – IEP Improvement Manager            | 07702 472 796 |  |  |
| Laura Wilson – Addiction Pharmacist                | 07557 012 875 |  |  |
| Addiction Services Centre – Pharmacy Administrator | 0141 303 8931 |  |  |
|                                                    |               |  |  |